# 1. Add Point To Ground

## add point to ground

# 2. Assign Point Class

| Параметры | Значения                                                                |
|-----------|-------------------------------------------------------------------------|
| from=     | Номер исходного класса/классов                                          |
| to=       | Номер назначаемого класса                                               |
| classify= | Единичная точка или вся группа (" <b>single</b> " или " <b>group</b> ") |
| select=   | Выбор точки в заданном радиусе ("closest", "highest" или "lowest")      |
| within=   | Радиус поиска вокруг клика                                              |

assign point class from=2/to=6/classify=single/select=highest/within=2.0

# 3. Classify Above Line

| Параметры | Значения                                                                 |
|-----------|--------------------------------------------------------------------------|
| from      | Номер исходного класса/классов (для классификации всех включенных в виде |
|           | классов параметр опускается или устанавливается "999")                   |
| to        | Номер назначаемого класса                                                |

### classify above line 2 6

# 4. Classify Below Line

| Параметры | Значения                                                                 |
|-----------|--------------------------------------------------------------------------|
| from      | Номер исходного класса/классов (для классификации всех включенных в виде |
|           | классов параметр опускается или устанавливается "999")                   |
| to        | Номер назначаемого класса                                                |

#### classify below line 2 6

## 5. <u>Classify Close To Line</u>

| Параметры  | Значения                                                                                                    |
|------------|----------------------------------------------------------------------------------------------------|
| abovefrom= | Номер исходного класса/классов над верхней линией (для классификации всех<br>включенных в виде классов устанавливается "999" или "any")                    |
| aboveto=   | Номер назначаемого класса над верхней линией                                                                                                    |
| abovetol=  | Офсет верхней линии                                                                                                    |
| closeform= | Номер исходного класса между верхней и нижней линиями (для классификации всех включенных в виде классов устанавливается " <b>999</b> " или " <b>any</b> ") |
| closeto=   | Номер назначаемого класса между верхней и нижней линиями                                                                                                   |
| belowfrom= | Номер исходного класса под нижней линией (для классификации всех<br>включенных в виде классов устанавливается "999" или "any")                             |
| belowto=   | Номер назначаемого класса под нижней линией                                                                                                    |
| belowtol=  | Офсет нижней линии                                                                                                    |

classify close to line abovefrom=any/aboveto=3/abovetol=0.1

## 6. Classify Fence

| Параметры | Значения                                                                                                    |
|-----------|----------------------------------------------------------------------------------------------------|
| from      | Номер исходного класса/классов (для классификации всех включенных в виде классов параметр опускается или устанавливается "999") |
| to        | Номер назначаемого класса                                                                                                    |

#### classify fence 1,8-10 15

### 7. <u>Classify Inside Shapes</u>

| Параметры | Значения                                                                 |
|-----------|--------------------------------------------------------------------------|
| from=     | Номер исходного класса/классов (для классификации всех включенных в виде |
|           | классов устанавливается "999" или "any")                                 |
| to=       | Номер назначаемого класса                                                |
| expand=   | Офсет границ классифицируемой области                                    |

#### classify inside shapes from=1/to=2/expand=0.5

# 8. Classify Using Brush

| Параметры | Значения                                                                 |
|-----------|--------------------------------------------------------------------------|
| from=     | Номер исходного класса/классов (для классификации всех включенных в виде |
|           | классов устанавливается "999" или "any")                                 |
| to=       | Номер назначаемого класса                                                |
| size=     | Размер «кисти»                                                           |
| shape=    | Форма «кисти» ("circle" или "rectangle")                                 |

#### classify using brush from=1-3/to=5/size=20/shape=circle

#### 9. Classify View

| Параметры | Значения                                                                 |
|-----------|--------------------------------------------------------------------------|
| from      | Номер исходного класса/классов (для классификации всех включенных в виде |
|           | классов параметр опускается или устанавливается "999")                   |
| to        | Номер назначаемого класса                                                |

#### classify view 999 1

## 10. Fix Elevation

| Параметры   | Значения                                                                  |
|-------------|---------------------------------------------------------------------------|
|             | Номер модифицируемого класса/классов (для классификации всех              |
| 01055-      | включенных в виде классов устанавливается "999" или "any")                |
| polygon=    | Тип полигона (" <b>fence</b> ", " <b>selected</b> " или " <b>level</b> ") |
| percentile= | Если установлен – определяет высоту как процентиль от высот точек внутри  |
|             | полигона (значение от 0 до 100)                                           |
| elevation=  | Если установлен – задает фиксированную высоту                             |
| level=      | Слой полигонов в dgn-файле (если установлен, <b>polygon=layer</b> )       |
| color=      | Цвет полигонов в dgn-файле (опционально)                                  |
| weight=     | Толщина границ полигонов в dgn-файле (опционально)                        |
| style=      | Стиль границ полигонов в dgn-файле (опционально)                          |

fix elevation class=2,8/percentile=5/level=10/color=7

## 11. Mouse point adjustment

| Параметры | Значения                                                                                                    |
|-----------|----------------------------------------------------------------------------------------------------|
| adjZ=     | Привязка клика мыши по высоте ("1" – включена, "0" – выключена)                                                                                                    |
| adjXy=    | Привязка клика мыши в плане ("1" – включена, "0" – выключена)                                                                                                    |
| point=    | Объект привязки:<br>"Closest" – ближайшая точка<br>"Highest" – верхняя точка в пределах радиуса поиска<br>"Average" – средняя точка (z и/или xy) в пределах радиуса поиска<br>"Percentile" – z и/или xy задается процентилем в пределах радиуса поиска<br>"Lowest" – нижняя точка в пределах радиуса поиска<br>"tin" – z задается высотой tin-модели, xy – ближайшей точкой |
| class=    | Класс привязки                                                                                                    |
| within=   | Радиус поиска вокруг клика мыши                                                                                                    |

## mouse point adjustment AdjZ=1/AdjXy=0/Point=Closest/Class=2/Within=0.5

# 12. Move Forward

| Параметры   | Значения                                               |
|-------------|--------------------------------------------------------|
| stayacive   | Активировать окно сечения (опционально)                |
| view number | Номер окна Microstation для отображения сечения (1 -8) |

#### move forward stayactive 3

## 13. Move Backward

| Параметры   | Значения                                               |
|-------------|--------------------------------------------------------|
| stayacive   | Активировать окно сечения (опционально)                |
| view number | Номер окна Microstation для отображения сечения (1 -8) |

#### move backward 3

### 14. Open block

| Параметры   | Значения                                                                  |
|-------------|---------------------------------------------------------------------------|
| bock file   | Блок проекта (опционально) – имя файла или номер блока                    |
| neighbours= | Офсет для загрузки данных соседних блоков                                 |
| fit=        | Окна MicroStation, в которых в которых будут отображаться все загруженные |
|             | данные                                                                    |
| lock=       | Доступ к загруженным данным ("0" – модификация запрещена, другое значение |
|             | – модификация разрешена)                                                  |

### open block 1 fit=1/neighbours=10.0

#### 15. Create Surface

| Параметры | Значения                               |
|-----------|----------------------------------------|
| class     | Класс, по которому строится tin-модель |
| name      | Имя модели                             |

scan create surface 2 ground.tin

## 16. <u>Scan Display</u>

| Параметры | Значения                                                                             |
|-----------|--------------------------------------------------------------------------------------|
| view=     | Окно MicroStation, для которого применяются установленные параметры (если            |
|           | не задано, устанавливается кликом мыши)                                              |
| on=       | Классы, отображаемые в окне (" <b>аll</b> " – все классы)                            |
| off=      | Классы, не отображаемые в окне (" <b>аll</b> " – все классы)                         |
| color=    | Атрибут визуализации (возможные значения – "class", "color", "dimension",            |
|           | "distance", "echo", "elevation", "echolen", "group", "intensity", "line", "lineint", |
|           | "scanner", "shading", "slope")                                                       |
| weight=   | Толщина точек ("0"-"7"), значение "-1" – соответствует "By class"                    |
| lineon=   | Маршруты, отображаемые в окне (" <b>аll</b> " – все маршруты)                        |
| lineoff=  | Маршруты, не отображаемые в окне (" <b>аll</b> " – все маршруты)                     |
| sparse=   | Прореживание данных при визуализации ("on" или "off")                                |
| depth=    | Режим сегментации объектов при визуализации ("on" или "off")                         |

scan display view=1/off=all/on=2,3/color=scanner/sparse=off

## 17. Delete Inside Fence

Команда подтверждается кликом в окне MicroStation, требует наличия Fence или выделенного полигона.

#### scan delete inside fence

#### 18. Delete Outside Fence

Команда подтверждается кликом в окне MicroStation, требует наличия Fence или выделенного полигона.

#### scan delete outside fence

# 19. <u>Fit View</u>

| Параметры | Значения                                                               |
|-----------|------------------------------------------------------------------------|
| view      | Окно MicroStation, в котором будут отображаться все загруженные данные |
|           | (если не задано – окно устанавливается кликом мыши)                    |

### scan fit view 1

#### 20. <u>Move Sun</u>

| Параметры | Значения                                                              |
|-----------|-----------------------------------------------------------------------|
| angle     | Угол поворота источника света для видов, в которых установлен атрибут |
|           | визуализации shading                                                  |

#### scan move sun 45

## 21. Open Main Toolbox

Открытие основной инструментальной панели TerraScan

scan app main

#### 22. Open Main Window

Открытие основного окна TerraScan

scan app mainwin

### 23. <u>Run Macro</u>

| Параметры | Значения                                                                                                    |
|-----------|----------------------------------------------------------------------------------------------------|
| Filename  | Файл макроса (если полный путь к файлу не задан, файл ищется в директории, заданной переменной среды TSCAN_MACRODIR) |

scan run macro c:\macro\classification.mac

### 24. Travel Step Forward

Travel Path должен быть предварительно установлен соответствующим инструментом TerraScan

| Параметры | Значения    |
|-----------|-------------|
| Count     | Число шагов |

travel step forward 2

#### 25. Travel Step Backward

Travel Path должен быть предварительно установлен соответствующим инструментом TerraScan

| Параметры | Значения    |
|-----------|-------------|
| Count     | Число шагов |

travel step backward 2